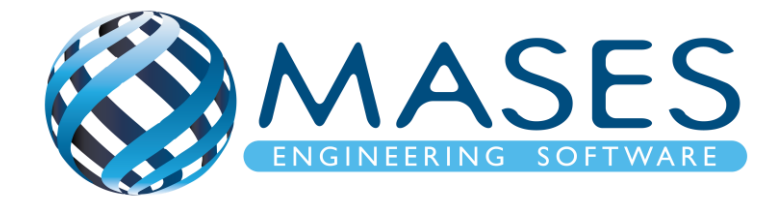

# **Composite Design with SCIA Engineer**

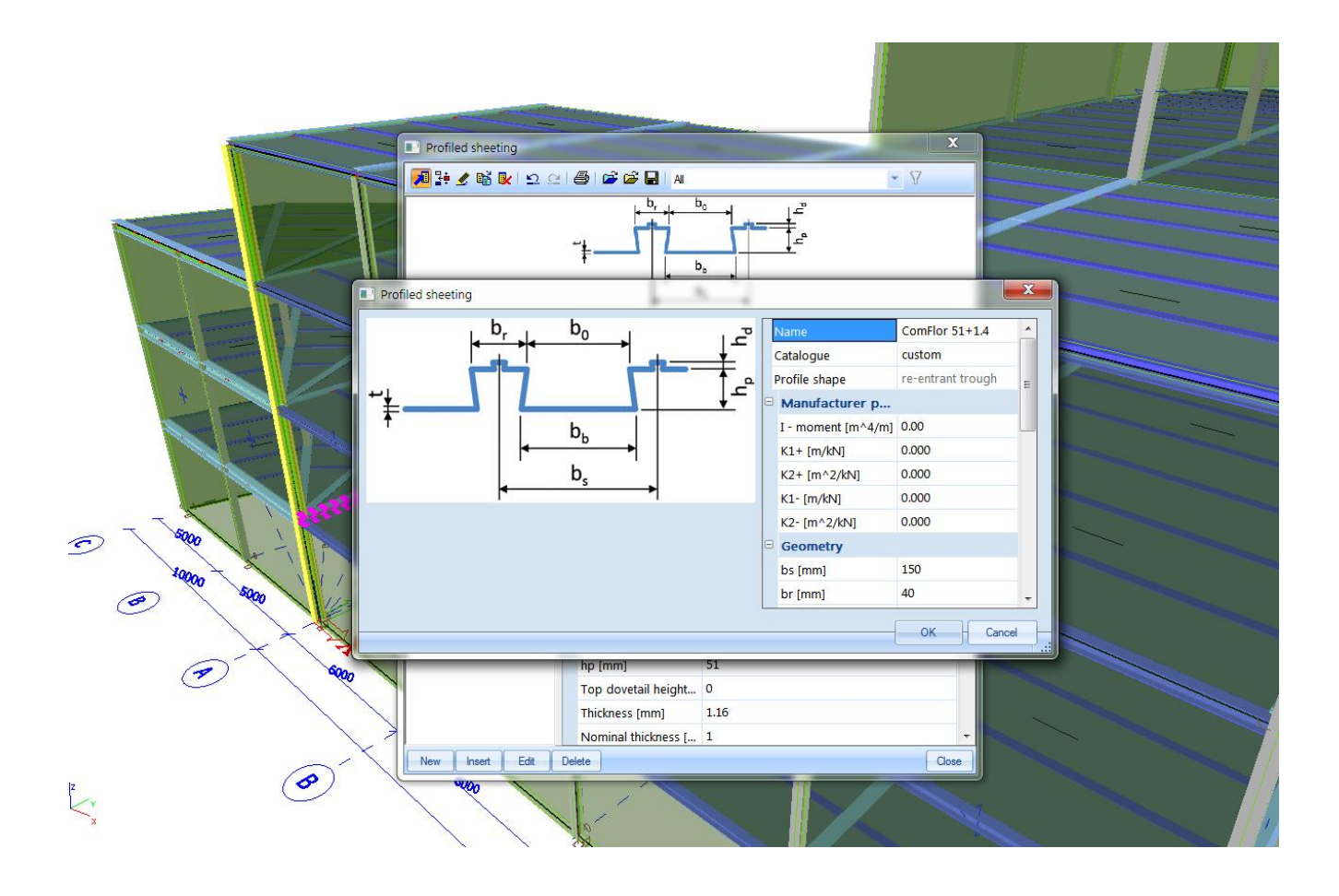

#### **Official Partner of SCIA in Cyprus**

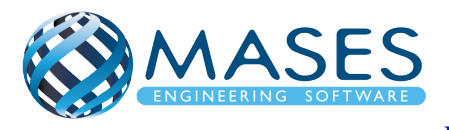

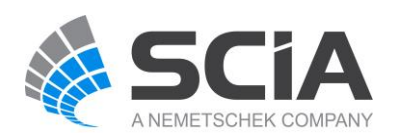

## Process for calculation

- 1. New > Select New Project > Analysis > OK
- 2. Project data > Basic data > Material (Concrete and Steel for composite action)
  - > Functionality > Dynamics (Seismic, General Dynamics)
    - > Subsoil (Soil Interaction, Pad foundation check)
    - > Stability
    - > Climatic loads
    - Steel (Frame rigid connections, Frame pinned connections, Grid pinned connections, Bolted diagonal connections, Expert system, Connection monodrawings)
       Structural model
  - > Loads (Wind load, Snow load from EC1) > OK
- 3. Setup > Mesh
- 4. Setup > Solver
- 5. Setup > Concrete solver
- 6. Main > Structure > Modelling/Drawing > Import DWG, DXF, VRML97 or

Main > Line grid and storeys > 3D Line grid or File > Import > IFC 2x3

- 7. Cross-sections
- 8. Storeys
- 9. Main > Structure
  - > 1D member
    - Select 1D members/ (Filter all)
    - Properties window Type of connections
      - > With standard composite action
  - > 2D member
    - Select the 2D members (slabs) and then go to properties window.
    - Element type > Composite deck
    - Element behavior > Flexible, Rigid or Semi-Rigid diaphragm
    - Profiled sheeting > Choose from the list or make one your own
- 10. Composite > Composite setup to choose shear connectors, etc
- 11. Composite > Load cases & stages (Automatically added)
- 12. Layers (For all sections and slabs per storey)
- 13. Main > Structure > Model data > Section on beam

#### **Official Partner of SCIA in Cyprus**

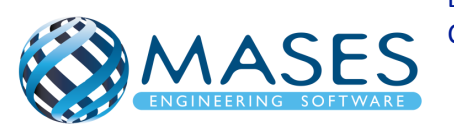

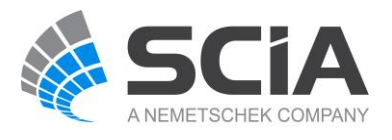

- 15. Main > Structure > Model data > Support
- 16. Main > Structure > Model data > <u>Hinge on beam</u> (i.e change fix or/and fiz to free)
- 17.Load > 3D wind generator > OK
  - > Add load cases > Run generator (16 load cases)
- 18. Connect Members/nodes (1D members (beams) as ribs for composite action)
- 19. Check structure data
- 20. Main > Load Cases (Selfweight, Dead, Dead-Partitions, Dead-Roof, Live, 3D wind)
- 21. Main > Load Groups (Permanent, Dead-Partitions, Dead-Roof, Variable)
- 22. Main > Loads > Dead > Surface load > on 2D member
  - > Live > Surface load > on 2D member
  - > Dead-Partitions > Line force > on 2D member edge
- 23. Mesh generation
- 24. Main > Dynamics > Mass groups (Selfweight, Dead, Live
- 25. Main > Dynamics > Combination of mass groups (Add All > OK)
  - > For "Dead" and "Live" loads below surface (also with ground floor) are NOT added to the "Combination of mass groups" because masses bellow ground surface are NOT calculated.
  - > For "Live" loads for seismic combination above ground (0+) > Used Coeff. = 0.3 (Auto)
  - > Code:  $\Psi_{Ei} = \phi x \psi_{2i} = 0.3$  (Residential  $\phi = 1$ ,  $\psi_2 = 0.3$ ) Table A1.1 + A1.2(B) (CYS)
- 26. Libraries > Loads > Seismic spectrums (q-factor for steel)
  - > Period
  - > Eurocode
  - Code parameters > AgR\*γi, q factor, Subsoil, Spectrum (Type 1),
     Direction.

27. Load > 3D wind generator > OK

- > Add load cases > Run generator (16 load cases)
- 28. Main > Load Groups (Together, Seismic)
- 29. Main > Load Cases (Seismic > Dynamic > Seismicity > CQC)
- 30. Main > Combinations (live load coeff=0.3 only for seismic combination Auto) > ULS with wind, SLS, Seismic X (0.3Y), Seismic Y (0.3X)
- 31. Main > Stability combinations (Selfweight, Dead, Live)

#### **Official Partner of SCIA in Cyprus**

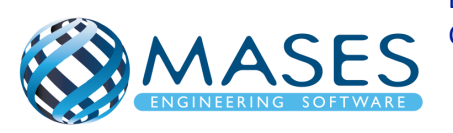

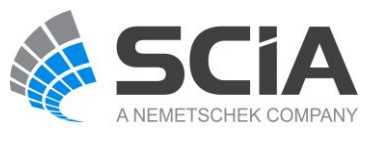

| 32. Main > Result classes > TOTAL (ULS, Seismicity)                                                                                                    |
|----------------------------------------------------------------------------------------------------|
| > GEO (ULS Set B, ULS Set C)                                                                                                    |
| > SERV (SLS-Char, SLS-Quasi)                                                                                                    |
| 33. Properties > Buckling data                                                                                                    |
| > Properties > Graphical input of system lengths                                                                                                    |
| 34. Analysis > Modal                                                                                                    |
| 35. Main > Results (Modal Participation factors $Wxi$ , $Wyi$ , $Wzi_R > 0.90$ )                                                                       |
| 36. Main > Load Cases (Predominant mode > Mode shape per seismic direction from                                                                        |
| Results > Participation mass)                                                                                                    |
| <ul> <li>37. Analysis &gt; Test of input data (Δημιουργεί τις σωστές μάζες ανά μέλος που έχει Line force)</li> </ul>                                   |
| 38. Calculation > Batch analysis (Linear, Modal, Stability)                                                                                            |
| Solver setup > Use IRS in case of 2 storeys or more                                                                                                    |
| 39. Main > Results                                                                                                    |
| 40. View > New animation window > Play                                                                                                    |
|                                                                                                    |
| 41. Main > Steel > Steel slenderness                                                                                                    |
| > Properties > Selection field > Standard                                                                                                    |
| > Values > Lam y (/\υγηροτητα στον y)<br>> Extreme > No > Refresh                                                                                      |
| Αλλάξτε μόνο τα Values viα Lv και Ιν και πιέστε Refresh                                                                                                |
| Properties > Ly > Refresh                                                                                                    |
| > Properties > ly > Refresh                                                                                                    |
| 42. Main > Steel > Beams > Member check data > ULS check > Check (Preview for                                                                          |
| Results or Table results like excel)                                                                                                    |
| 43.Main > Steel > Connections (for IPE, HEA, SHS, RHS > Bolts, Welds, Stiffeners,                                                                      |
| Flanges,)                                                                                                    |
| 44. Main > Steel > Connections                                                                                                    |
| > Select connection > Properties > Update stiffness ( $$ )                                                                                             |
| 45. Analysis > Batch analysis (Linear, Modal, Stability)                                                                                               |
| 46. Main > Results                                                                                                    |
| 47. In case of high Unity, Section and Stability checks you may need to add <u>LTB</u><br>restraints and <u>Member buckling data</u> for steel members |

Official Partner of SCIA in Cyprus

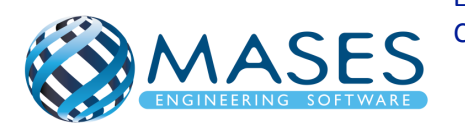

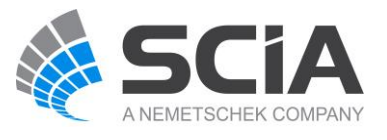

### **Concrete foundation**

48. Remove supports

- 49. Main > Structure > 2D member (Wall=Shell, Slab=Plate)
- 50. Main > Structure > Model data > Support > surface (el. foundation)
- 51. Main > Structure > Model data > Property Modifiers 1D (0.5) For 1D members below ground (0 <) change ''Mass factor'' to 0\*.
- 52. Main > Structure > Model data > Property Modifiers 2D (0.5) For 2D members below ground (0<) change "Mass factor" to 0\*.
- \* "Mass factor" has to be zero (0) because foundations and basements have no movement because according to codes they are non-sway members.
- 53. Libraries > Load > Seismic spectrums (q-factor for concrete)
- 54. Connect Members/nodes
- 55. Check structure data
- 56. Analysis > Batch analysis (Linear, Modal, Stability)
- 57. Main > Results > Beams > Internal forces on beam

> Properties > Rib/Integration strip ( $\sqrt{}$ )

- 58. Main > Results > 2D member
- 59. Main > Results > 2D member > Integration strip (Strip foundation)
- 60. Main > Concrete > 2D member > Member design > Member design ULS

Properties > Use scale isolines

- 61. Main > Concrete > 2D member > Reinforcement 2D
- 62. Connect Members/nodes
- 63. Check structure data
- 64. Analysis > Test of input data
- 65. Analysis > Batch analysis (Linear, Modal, Stability)
- 66. Main > Results
- 67. Engineering Report for steel results
- 68. Engineering Report for concrete results

Για την γεωμετρία θα χρειαστεί να ενεργοποιήσετε:

Snap mode 💘 ή Snap mode

Official Partner of SCIA in Cyprus

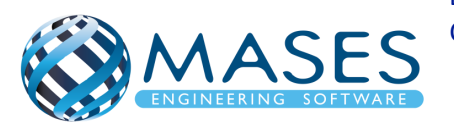

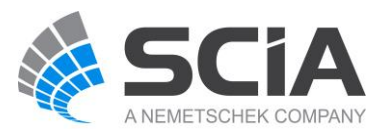

• View > Set view parameters > Set view parameters for all

Ακόμη και αν εισάγατε αρχείο CAD στον κάνναβο σας προτιμότερο θα ήταν να δημιουργήσετε και κάνναβο ''3D line grid''.

#### **Official Partner of SCIA in Cyprus**

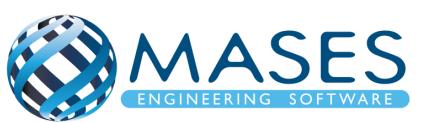

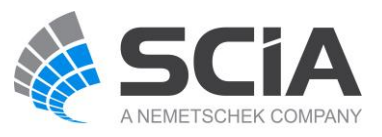